1 – Booter avec la disquette Partition Magic. L'écran suivant apparait.

| nordi produže      | Carninous Oberani | ons Oudi <u>s</u> | Alge               |                 |                               |                       |
|--------------------|-------------------|-------------------|--------------------|-----------------|-------------------------------|-----------------------|
| )isque 1 - 19994 M | • •               | с 🗙               | 0 0                | 0 🗸 🛈           | 0 0                           |                       |
|                    |                   |                   |                    |                 |                               |                       |
|                    |                   |                   |                    |                 |                               |                       |
| Volume<br>*:HD1    | Type<br>EAT32     |                   | Taille<br>19.994.9 | Utilisé<br>10.0 | Libre Etat<br>19.985.0 Active | Prin/Log<br>Principal |
|                    |                   |                   | À                  |                 |                               |                       |
|                    |                   |                   | .0                 |                 |                               |                       |
|                    |                   |                   |                    |                 |                               |                       |
|                    |                   |                   |                    |                 |                               |                       |
|                    |                   |                   |                    |                 |                               | _                     |
|                    |                   |                   |                    | 1               | Appliquer                     | Quitter               |

2 – Tout d'abord, vérifier le disque pour savoir s'il ne contient pas d'erreur. Partition Magic peut corriger certaines erreurs. Dans le menu Opérations, choisir « Vérifier ».

| Vérifier les | résultats de la partiti | on - HD1 (FAT32)      |                  |      | ×   |
|--------------|-------------------------|-----------------------|------------------|------|-----|
| Sévérité     | Corrigé Numéro Descr    | iption                | r(a) trauvéa(a)  |      |     |
|              | Venn                    | Lador (eminee, o eneu | IKS7 (IOUVEEKS7  |      |     |
| Volu<br>*:H  |                         |                       |                  |      | Log |
|              |                         |                       | $\triangleright$ |      |     |
|              |                         |                       |                  |      |     |
|              |                         |                       |                  |      |     |
|              |                         |                       |                  |      |     |
| 6.           | rriner Innorer          | lanorer tout          | Fermer           | Aide |     |

3 – Ensuite, dans le menu Opérations, choisir « Redimensionner/Déplacer ». A l'aide de la souris, faire glisser le coté droit de la réglette vers la gauche pour ramener la taille de la partition principale à approximativement 15 Go. Puis cliquer sur « OK ».

| Disque 1 Re     | edimensionner/Déplacer la p                   | artition - HD1 (F                    |                            | X                   |
|-----------------|-----------------------------------------------|--------------------------------------|----------------------------|---------------------|
|                 |                                               |                                      |                            | 7                   |
|                 |                                               |                                      | ÷                          |                     |
|                 | Taille minimale : 47,0 Mo                     | Taille max                           | male : 19 994,9 Mo         |                     |
| Volume<br>*:HD1 | E <u>s</u> pace libre avant :                 | 0,0                                  | ÷ Mo                       | Prin/Lo<br>Principa |
|                 | <u>N</u> ouvelle taille :                     | 15068,8                              | ÷ Mo                       |                     |
|                 | Espace libre après :                          | 4926,2                               | ÷ Mo                       |                     |
|                 | Taille des clusters :                         | 4 K                                  | <b>•</b>                   |                     |
|                 | Informations : Cette partitio<br>peut-être pa | on excède la limite<br>as amorçable. | de 1024 cylindres et n'est |                     |
|                 | <u>O</u> K                                    | <u>A</u> nnuler                      | Aide                       | Quitter             |

4 – L'écran devrait afficher quelque chose comme :

| <u>G</u> énéral Disqu <u>e</u> s | Partitions Opérations C | )util <u>s</u> Ai <u>d</u> e |              |           |        |           |
|----------------------------------|-------------------------|------------------------------|--------------|-----------|--------|-----------|
| Disque 1 - 19994                 | M0 ▼ ↔ C;               | × 🏷 🖸 🛛                      | ) <b>/ 6</b> | 5         | 0      |           |
|                                  |                         |                              |              |           |        | 5         |
| Volume                           | Туре                    | Taille                       | Utilisé      | Libre     | Etat   | Prin/Log  |
| ++:HD1                           | FAT32                   | 15 068,8                     | 7,6          | 15 061,2  | Active | Principal |
| *:                               | Espace libre            | 4 926,2                      | 0,0          | 0,0       | Aucun  | Principal |
|                                  |                         |                              |              |           |        |           |
|                                  |                         |                              |              | R         | 2      |           |
|                                  |                         |                              |              |           |        |           |
|                                  |                         |                              |              |           |        |           |
|                                  |                         |                              | -            |           |        |           |
|                                  |                         |                              |              | Appliquer |        | Quitter   |
|                                  |                         |                              |              | 1         |        |           |

5 – Sélectionner l'espace libre ainsi crée en cliquant dessus avec la souris.

| iénéral Disqu <u>e</u> s <u>P</u> art | itions <u>O</u> pérations O | util <u>s</u> Ai <u>d</u> e |         |                  |           |
|---------------------------------------|-----------------------------|-----------------------------|---------|------------------|-----------|
| Disque 1 - 19994 Mo                   | ▼ ↔ C: )                    | < 10 II (                   | ) 🗸 🖯   | 50               |           |
|                                       |                             |                             |         |                  |           |
| Volume                                | Туре                        | Taille                      | Utilisé | Libre Etat       | Prin/Log  |
| *:HD1                                 | FAT32                       | 15 068,8                    | 7,6     | 15 061,2 Active  | Principal |
|                                       |                             |                             |         | $\triangleright$ |           |
|                                       |                             |                             |         |                  |           |
| <u> </u>                              |                             |                             |         |                  | Quitter   |
|                                       |                             |                             |         |                  |           |

6 – Sélectionner à présent dans le menu Opérations la commande « Créer ». Choisir le type de partition ainsi que son nom. Ne pas modifier la taille. Puis cliquer sur « OK »

| Disque 1 - 1999 | Ma ▼ ↔               | r: 🗙 🕅            |                 | ./ A .              |                |          |
|-----------------|----------------------|-------------------|-----------------|---------------------|----------------|----------|
| r               | Creer une partitio   | n                 |                 |                     |                |          |
|                 | Créer <u>s</u> ous : | Logique           | <b>•</b> 1      | ettre d'unité : Auc | cun(e)         |          |
|                 | Type de partition    | FAT32             | •               | - Position :        |                |          |
| Volume          |                      | Бамор             |                 | Debut de l'espace   | pace libre     | Prin/Lo  |
| ++:HD1          | Nom :                | Laurol            |                 |                     |                | Principa |
| *:              | <u>⊺</u> aille :     | 4926,2            | 📩 Mo            | N                   |                | Principa |
|                 |                      |                   |                 | 3                   |                |          |
|                 |                      |                   |                 |                     |                |          |
|                 |                      | los partition éte | unduo cora orá  | ía nour anoadrar o  | atta partition |          |
|                 | Informations :       | ogique.           |                 | se pour encaurer c  | ette partition |          |
| l               |                      |                   |                 |                     |                |          |
|                 |                      | <u>O</u> K        | <u>A</u> nnuler | Aide                |                | Quitter  |
|                 |                      |                   |                 |                     |                |          |

7 – L'affichage devrait ressembler à celui-ci :

| Disque 1 - 19994 1 | 40 <b>▼</b> ↔ C; | × 🏷 🖸 🛛 | ) 🗸 🖯      | 00            |           |
|--------------------|------------------|---------|------------|---------------|-----------|
|                    |                  |         |            |               |           |
|                    | [ <b>T</b>       |         | 1 1019 - 2 | 1.8 (Par)     |           |
| Volume             | Type<br>EAT22    | 1 aille |            | IDIE Etat     | Prin/Log  |
|                    | FA132<br>Etendue | 1 926.2 | 4 926 2    | 00 Aucun      | Principal |
| *:WINXP            | EAT32            | 4 926.2 | 9.6        | 4 916.5 Aucun | Logique   |
|                    |                  |         |            | A             |           |
|                    |                  |         |            |               |           |

8 – Cliquer sur le bouton « Appliquer ». Partition Magic effectue les opérations.

|             |                               | ent par lots                                                        | ×                            |
|-------------|-------------------------------|---------------------------------------------------------------------|------------------------------|
|             | Création de la<br>(FAT32, Vol | a partition : +:WINXP<br>lume logique, 4926.2 Mo sur le disque : 1) |                              |
| *:H<br>*: T | l<br>outes les opérations si  | ont terminées                                                       | ipal<br>ipal<br>ipal<br>ipal |
|             |                               |                                                                     |                              |
|             |                               |                                                                     |                              |
|             | Ą                             | 1                                                                   |                              |

9 - Cliquer sur « OK » pour terminer. Enlever la disquette Partition Magic pour la remplacer par celle de Boot de Windows 98. Puis confirmer le redémarrage du PC en quittant Partition Magic. Sous DOS, taper FDISK pour vérifier les changements qui devraient ressembler à ça :

|           |                                              |                       | Displ                      | ay Partition                 | Informati                 | on                   |                     |        |
|-----------|----------------------------------------------|-----------------------|----------------------------|------------------------------|---------------------------|----------------------|---------------------|--------|
|           | Current fi                                   | xed disk              | drive: 1                   |                              |                           |                      |                     |        |
|           | Partition<br>C: 1<br>Z                       | Status<br>A           | Type<br>PRI DOS<br>EXT DOS | Volume Labe<br>HD1           | 1 Mbytes<br>15069<br>4926 | System<br>FAT32      | Usage<br>75%<br>25% |        |
|           | Total disk                                   | space i               | s <b>19995 M</b>           | bytes (1 Mby                 | jte = 10485               | 76 bytes)            |                     |        |
|           | The Extend<br>Do you wan                     | ed DOS P<br>t to dis  | artition<br>play the       | contains Log<br>logical driv | ical DOS D<br>e informat  | rives.<br>ion (Y∕N). | ?[ <u>¥</u> ]       |        |
|           | <b>1</b> 11111111111111111111111111111111111 | and the second second | - (22 DB 10                |                              |                           |                      |                     |        |
|           | Fress Esc                                    | to retur              | n to FVIS                  | K Uptions                    |                           |                      |                     |        |
|           |                                              |                       | Display I                  | ogical DOS I.                | Drive Infor               | mation               |                     |        |
| Drv<br>D: | Volume Lab<br>WINXP                          | el Mbyt<br>492        | es Syste<br>6 FAT32        | em Usage<br>100%             |                           |                      |                     |        |
|           |                                              |                       |                            |                              |                           |                      |                     |        |
|           |                                              |                       |                            |                              |                           |                      |                     |        |
|           | Total Exte                                   | mded DOS              | Partitic                   | m size is '                  | <b>1926</b> Mbytes        | : (1 MByte           | = 1048576           | bytes) |
|           | Press Esc                                    | to conti              | nue_                       |                              |                           |                      |                     |        |
|           |                                              |                       |                            |                              |                           |                      |                     |        |

C'est terminé....